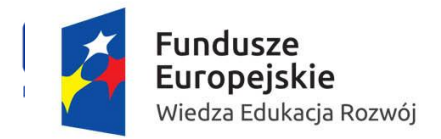

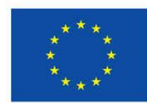

# **OBSŁUGA SYSTEMU MOBILITY TOOL+**

#### 1. Logowanie do systemu Mobility Tool+

1. Narzędzie do raportowania Mobility Tool+ znajduje się pod poniższym adresem: https://webgate.ec.europa.eu/eac/mobility

Aby zalogować się do systemu Mobility Tool+ i uzyskać dostęp do swojego projektu, należy:

a) posiadać konto w bazie ECAS;

b) być zarejestrowanym w systemie Mobility Tool+ (adresy e-mailowe podane we wniosku są zarejestrowane automatycznie).

2. Po wejściu w powyższy link, otworzy się strona systemu ECAS. Zaloguj się za pomocą e-maila (tego samego, który został podany we wniosku) lub swojej nazwy użytkownika oraz swojego hasła. Domena powinna być **Zewnętrzna.** 

Fundacja Rozwoju Systemu Edukacji zaleca, by dostęp do systemu posiadała osoba kontaktowa, która została wskazana we wniosku o dofinansowanie.

#### 2. Projekt

#### 2.1 Jak wyświetlić informacje o projekcie?

1. Po zalogowaniu wyświetli się strona Mobility Tool+ podobna do tej przedstawionej poniżej. Jest to strona główna systemu Mobility Tool+.

W prawym górnym rogu strony proszę wybrać z listy rozwijanej język polski: PL01-polski (PL). Tylko po wybraniu tego języka raporty indywidualne uczestników projektu będą się generować w języku polskim.

| European Commission<br>Mobility tool<br>Hy Nome                                                                                                    | PL01 Foundation for the Development of the Education 3                               | Status ubykownka : Załogowany: - beseficiany (, Wyłogu) () (kota prawa ( Addr Add Pal -                                                                                                    |
|----------------------------------------------------------------------------------------------------|--------------------------------------------------------------------------------------|----------------------------------------------------------------------------------------------------|
| Witamy Lifelong Learning Programme Numer umowy finansowej Identyfikator krajowy                                                                                        | Erasmus+<br>Numer umowy finansowej Identyfikator krajowy<br>2014-1-Pt01-KA101-000179 | O narzędziu Mobility Tool<br>Mobility Tool jest internetowym narzędziem do zarzędzania i raportowania, stworzonym na potrzeby projektów mobilności realizowanych w<br>ramach Programu "Uczenie się przez cale życie" (LLP). Narzędzie zostało stworzone przez Komisję Europejską dla Palistwa, czyli Beneficjentów t<br>projektów.<br>Użytkownicy narzędzia Mobility Tool beda moali obsłupiwać w nim realizowane orzez siebie projekty, worowadzajac informacie o uczestnikach |
| Narodowa Agencja<br>Nazwa: PL01 Foundation for the Development of the Education System<br>Helpdesk - dane Kontaktowe:<br>•<br>• Adres e-mail:<br>• Strona internetowa: | 2014-1-201-040177                                                                    | ich mobilnościach (wyjazdach), wypełniając i uaktualniając informacje finansowe, wystawiając raporty uczestników oraz składając raporty<br>cząstkowe i końcowe Beneficjenta, które następnie wyślą do Narodowej Agencji.                                                                                                    |

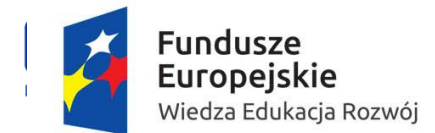

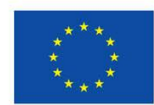

- 2. Wciśniecie numeru umowy finansowej pozwoli na wejście w projekt.
- 3. Pokaże się widok główny, a informacje wpisuje się w zakładki pokazane na zrzucie z ekranu.

#### 2.2 Jak dodać organizacje ?

Zakładka **Organizacje** – zawiera listę organizacji partnerskich projektu (wszystkie organizacje, które są uczestnikami projektu), w tym organizację wysyłającą (beneficjent) oraz organizację przyjmującą (organizacje przyjmujące). Przez organizacje przyjmujące rozumiane są organizacje, w których miały/mają miejsce mobilności zagraniczne realizowane w ramach projektu.

1. Najedź kursorem na zakładkę \_\_\_\_\_Organizacje

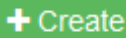

- 2. Wybierz
- 3. Wpisz kod PIC, naciśnij pole Sprawdź PIC, automatycznie wyświetlą się dane podane w systemie URF.

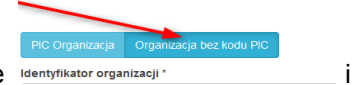

Jeśli instytucja zagraniczna (przyjmująca) nie posiada kodu PIC wybierz kartę dentyfikator organizacji uzupełnij informacje o instytucji.

Następnie kliknij przycisk Zapisz organizacja partnerska zostanie zapisana oraz dodana do listy. 4. Aby wyświetlić wszystkie zapisane organizacje wejdź do zakładki Organizacje.

#### 2.3 Jak udostępnić projekt w MT+ nowej osobie?

Zakładka Dane kontaktowe - przedstawia listę osób, które mogą mieć dostęp do projektu w systemie MT+.

1. Najedź kursorem na \_\_\_\_\_\_ Dane kontaktowe

2. Aby dodać nową osobę wciśnij pole Dodaj nową osobę kontaktową.

3. Uzupełnij obowiązkowe pola z \* . Zaleca się wypełnienie wszystkich pól, także tych nieobowiązkowych, jeśli dotyczą Państwa projektu.

4. Zaznaczenie pola Access to Project umożliwi dostęp do systemu Mobility Tool+. Zaleca się, by poza osobą kontaktową, jak najmniejsza liczba innych osób miała taką możliwość w celu uniknięcia błędów lub pomyłek w systemie.

- 5. Kliknij przycisk Zapisz, który spowoduje zapisanie oraz dodanie nowego kontaktu.
- 6. Aby wyświetlić wszystkie zapisane kontakty, naciśnij Pokaż listę osób kontaktowych

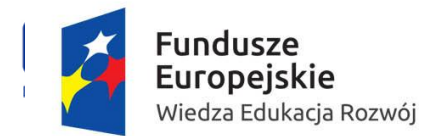

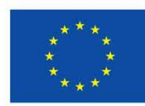

### 2.4 Jak dodać mobilności ?

Zakładka Mobilności – przedstawia listę mobilności i dane uczestników.

1. Wejdź w zakładkę <u>Mobilności</u>

2. W celu dodania nowej mobilności, naciśnij

3. Wybierz rodzaj działania:

- skrót **SE-STA** (*Structured courses/Training Events*) dotyczy udziału w zagranicznych kursach oraz Job shadowing, które dotyczy poznawania pracy na danym stanowisku w zagranicznej szkole lub innej organizacji działającej w obszarze edukacji poprzez obserwację;

- skrót **SE-TAA** (*Teaching Assignment Abroad*) oznacza udział pracowników szkoły w wyjazdach zagranicznych, dających im możliwość prowadzenia zajęć dydaktycznych w szkole partnerskiej za granicą.

4. Uzupełnij obowiązkowe pola z \*. Wprowadź także dane (przedział odległości na podstawie kalkulatora odległości ze strony <a href="http://ec.europa.eu/programmes/erasmus-plus/tools/distance\_en.htm">http://ec.europa.eu/programmes/erasmus-plus/tools/distance\_en.htm</a>, liczba dni podróży

i opłata za kurs – jeśli dotyczy) dotyczące mobilności. Naciśnij pole Oblicz, co poskutkuje wstawieniem danych i zsumowaniem budżetu wyjazdu. W celu edycji danych, naciśnij pole Edytuj.

5. Gdy wszystkie potrzebne pola zostaną uzupełnione, wciśnij przycisk Zapisz wtedy mobilność zostanie zapisana.

Pokaż liste mobilny

6. Naciśnij pole Pokaż listę mobilności, aby pokazała się lista zapisanych mobilności.

7. Przycisk <u>Importuj - eksportuj</u> służy do wgrania dużej ilości danych w sposób wydajny. Podstawowe dane o organizacji są używane w procesie importu / eksportu.

#### 2.5 Budżet

Zakładka **Budżet** \_\_\_\_\_\_ – przedstawia podsumowanie budżetu projektu w trzech kolumnach:

- pierwsza kolumna - budżet przyznany w podziale na kategorie (podróż, wsparcie indywidualne, opłata za kurs, wsparcie organizacyjne);

- druga kolumna – budżet obliczony na podstawie kwot, wpisanych w każdą kategorię w zapisanych mobilnościach w systemie Mobility Tool+;

- trzecia kolumna - % wykorzystanych środków.

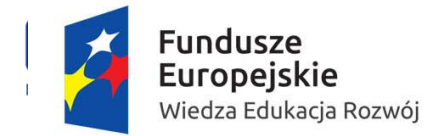

☑ 🥖

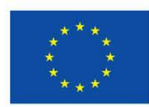

## 2.6 Raporty

Zakładka **Raporty** <u>Raporty</u> umożliwia beneficjentowi złożenie raportu końcowego do Fundacji Rozwoju Systemu Edukacji.

## 2.7 Przydatne przyciski

Pojawiają się w różnych zakładkach:

| +                | pozwala dodawać nowy element do listy                           |  |
|------------------|-----------------------------------------------------------------|--|
| ₩ <b>1-</b><br>₩ | zaznacza lub odznacza wszystkie elementy z listy                |  |
| ×                | usuwa dany element z listy                                      |  |
| PDF              | eksportuje listę do pliku PDF                                   |  |
|                  | eksportuje do Excel/CSV                                         |  |
| -                | umożliwia drukowanie                                            |  |
|                  | pozwala dodawać/usuwać kolumny                                  |  |
| Szukaj:          | pole wyszukiwania – może być stosowane do wyszukiwania          |  |
|                  | dowolnej wartości z listy                                       |  |
|                  | edycja danych                                                   |  |
|                  | zmiana ustawień filtrów – usuwa rezultaty wyszukiwania (funkcja |  |
|                  | podobna do usuwania treści pola wyszukiwania)                   |  |

W celu wykonania którejś z w./w. czynności np. edycji danych, zaznacz kwadrat

Więcej informacji na temat systemu Mobility Tool+ znajduje się na stronie: http://erasmusplus.org.pl/raportowanie/